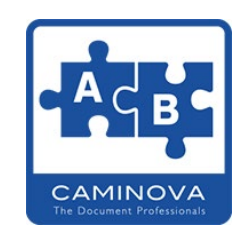

# 文字列連結プラグインマニュアル

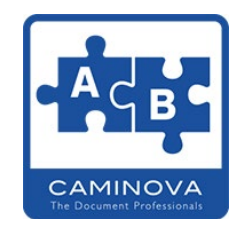

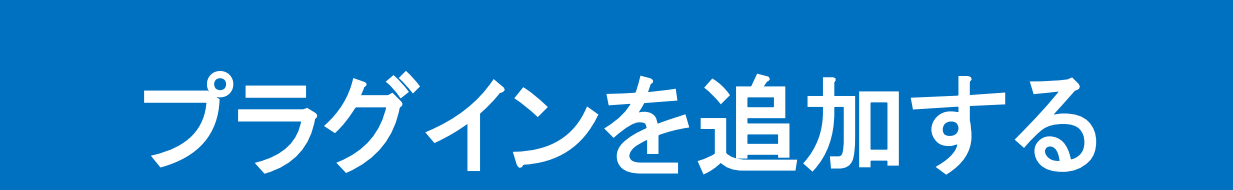

#### ■プラグインを導入したいkintoneのシステム管理に入ります。

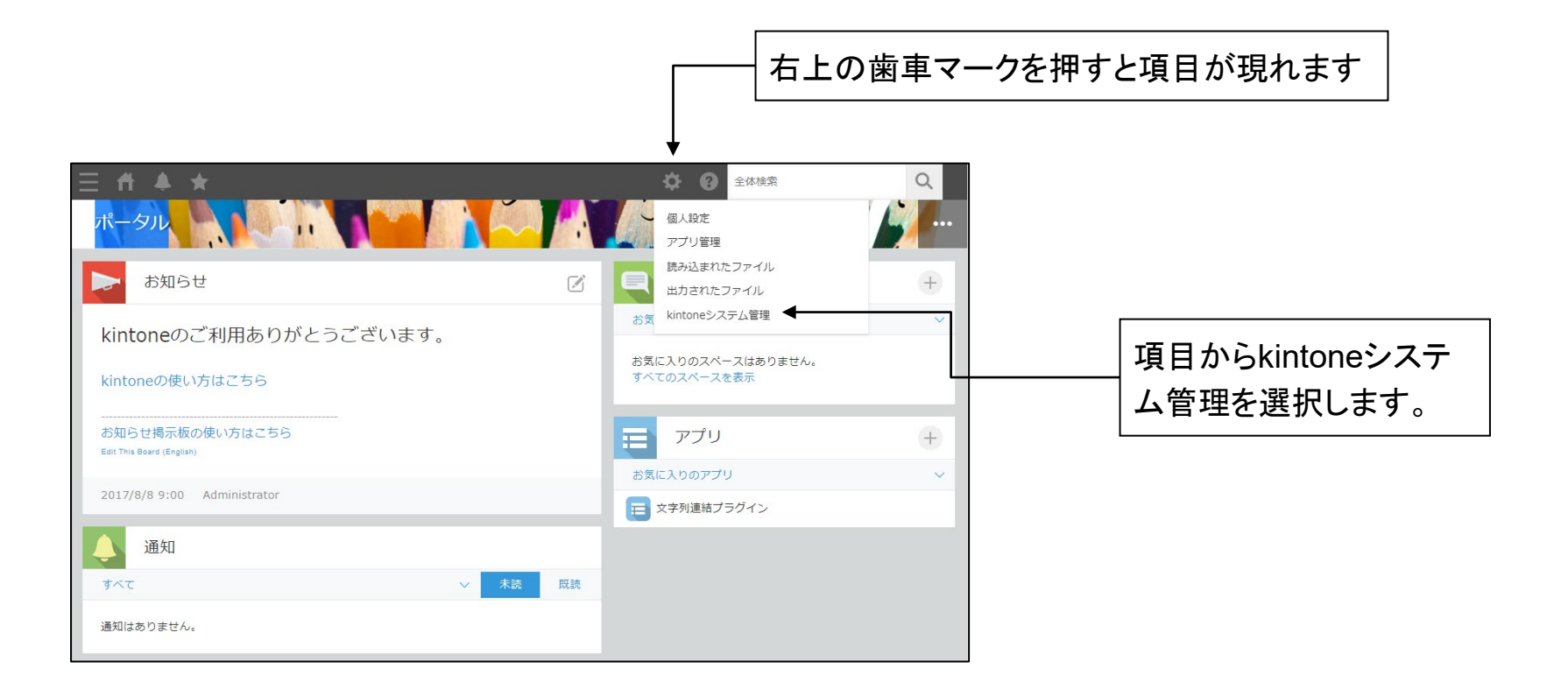

プラグイン導入

#### ■システム管理のプラグインに入りダウンロードしたファイルを読み込みます。

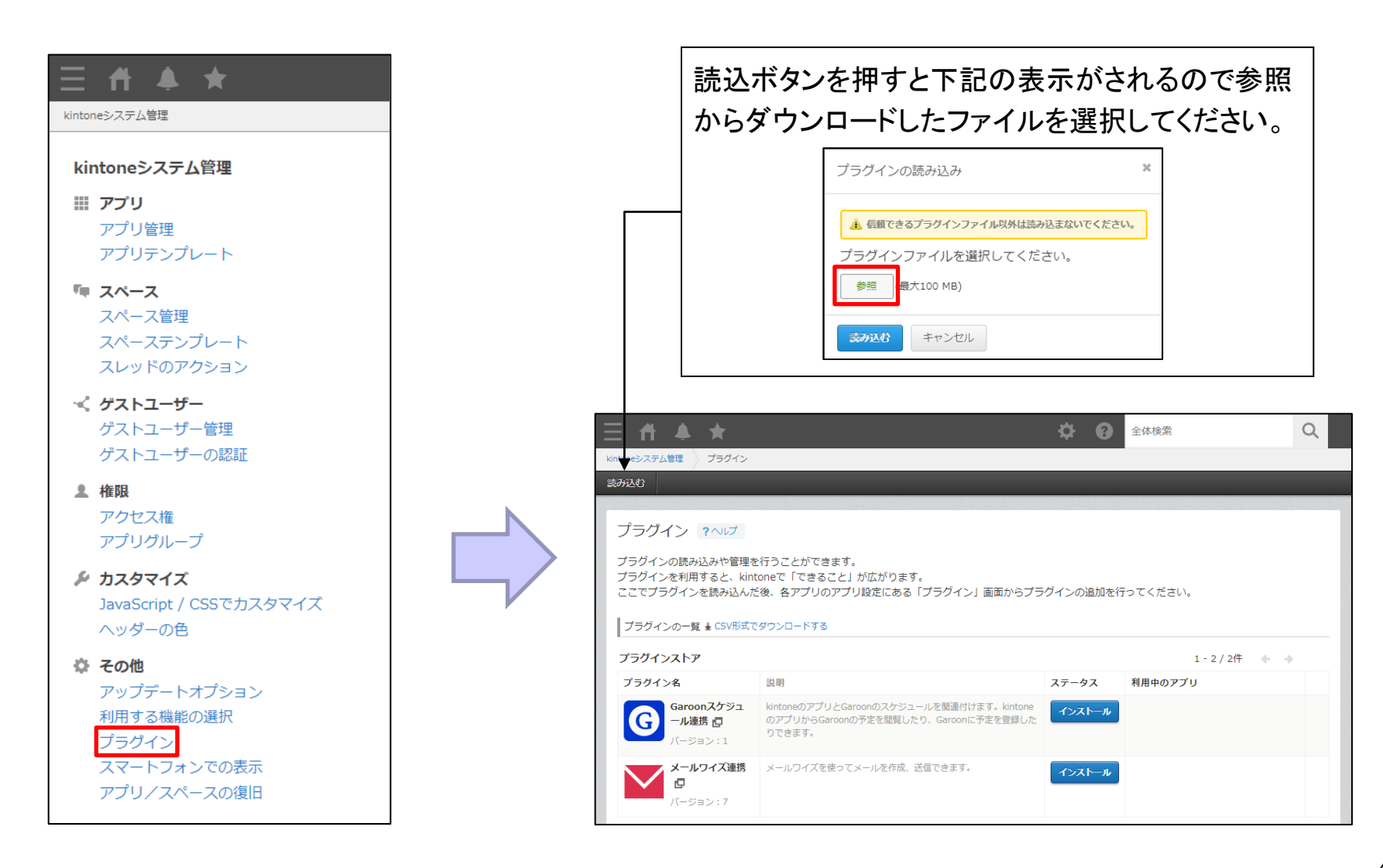

プラグイン導入

## ■文字列連結プラグインが表示されていれば導入完了です。

| Ξ # ♣ ★                                                                                                    |                                                                                            | <b>\$ 0</b> | 全体検索           | Q |  |  |  |  |
|----------------------------------------------------------------------------------------------------|--------------------------------------------------------------------------------------------|-------------|----------------|---|--|--|--|--|
| kintoneシステム管理 プラグイン                                                                                                    |                                                                                            |             |                |   |  |  |  |  |
| 読み込む                                                                                                    |                                                                                            |             |                |   |  |  |  |  |
|                                                                                                    |                                                                                            |             |                |   |  |  |  |  |
| プラグイン ?ヘルプ                                                                                                    |                                                                                            |             |                |   |  |  |  |  |
| プラグインの読み込みや管理を行うことができます。<br>プラグインを利用すると、kintoneで「できること」が広がります。<br>ここでプラグインを読み込んだ後、各アプリのアプリ設定にある「プラグイン」画面からプラグインの追加を行ってください。 |                                                                                            |             |                |   |  |  |  |  |
| プラグインの一覧 🛓 CSV形式でタ                                                                                                    | プラグインの一覧                                                                                   |             |                |   |  |  |  |  |
| 読み込んだプラグイン                                                                                                    |                                                                                            |             |                |   |  |  |  |  |
| プラグイン名                                                                                                    | 説明                                                                                         | 利用中のアプリ     |                |   |  |  |  |  |
| <b>文字列連結プラグイン</b><br>スペルバマンズ                                                                                                | 文字列の連結が可能です                                                                                | 4個          |                | Ū |  |  |  |  |
| プラグインストア                                                                                                    |                                                                                            |             | 1 - 2 / 2件 🔶 🔶 | , |  |  |  |  |
| プラグイン名                                                                                                    | 説明                                                                                         | ステータス       | 利用中のアプリ        |   |  |  |  |  |
| Garoonスケジュ<br>ール連携 ロ<br>バージョン:1                                                                                             | kintoneのアプリとGaroonのスケジュールを関連付けます。kintone<br>のアプリからGaroonの予定を閲覧したり、Garoonに予定を登録した<br>りできます。 | インストール      |                |   |  |  |  |  |
| メールワイズ連携<br>回<br>パージョン:7                                                                                                    | メールフイズを使ってメールを作成、送信できます。                                                                   | インストール      |                |   |  |  |  |  |

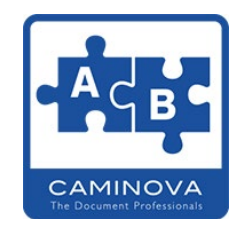

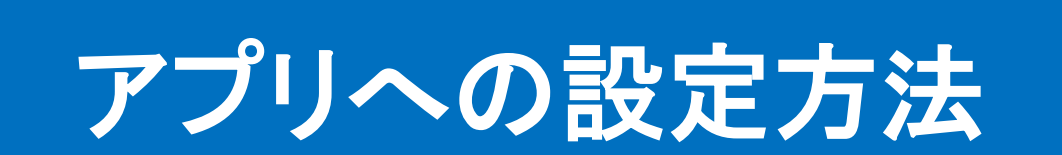

1. アプリへの設定方法 – フィールドを追加

#### ■文字列を連結したいアプリに文字列(1行)フィールドを追加します。

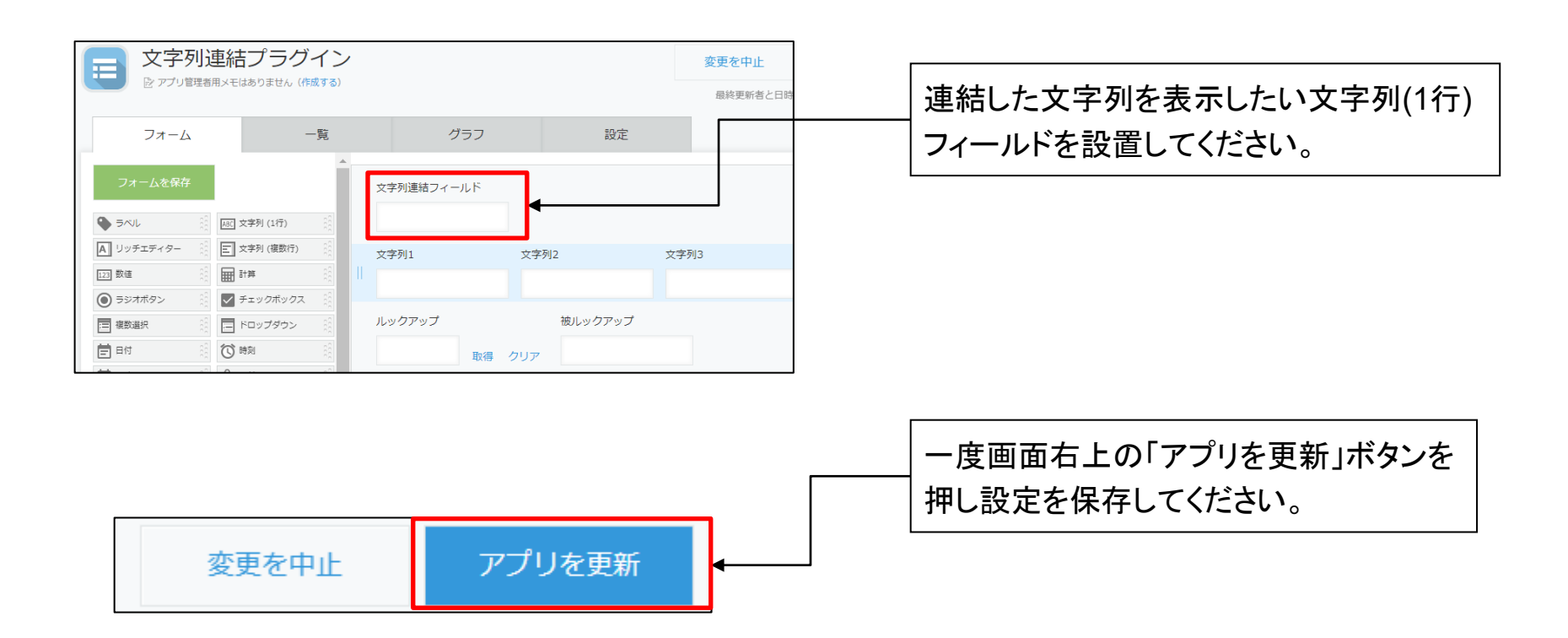

# 2. アプリへの設定方法 - プラグイン追加

## ■次にアプリの設定画面の「設定」タブから「プラグイン」をクリックします。

| 文字列連結ブラグイン > アブリの設立 | <sup>€</sup><br>プラグイン |                         |        | 変更を中止     | アプリを更新 |
|---------------------|-----------------------|-------------------------|--------|-----------|--------|
| ◎ アプリ管理者用メモはあ       | うりません (作成する)          |                         |        |           |        |
| フォーム                | 一覧                    | グラフ                     | 設定     |           |        |
| 🏟 一般設定              |                       |                         |        | その他の設定    |        |
| アイコンと説明             |                       | プラグイン                   | $\leq$ | カテゴリー     |        |
| デザインテーマ             |                       | JavaScript / CSSでカスタマイズ |        | 言語ごとの名称   |        |
| プロセス管理              |                       | APIトークン                 |        | レコードのタイトル |        |
| ▲ :通年1              |                       | Webhook                 |        | 高度な設定     |        |
|                     |                       |                         |        | アクション     |        |

# 2. アプリへの設定方法 – プラグイン追加

#### ■以下の手順にしたがって、アプリにプラグインを追加してください。

| 文字列連結プラグイン アプリの設定 プラグイン プラグインの追加                                                                  |                                                     | ①プラグインの追加をクリック                     |
|---------------------------------------------------------------------------------------------------|-----------------------------------------------------|------------------------------------|
| プラグイン ? ヘルプ<br>プラグインの追加や設定を行うことができます。<br>この画面左上の[プラグインの追加]ボタンをクリック<br>利用可能なプラグインの登録は、kintoneシステム智 | クして、利用可能なプラグインから使用<br>資理から行います(kintoneのシステム管<br>ること |                                    |
| 追加したプラグイン<br>状態 Q プラグイン名                                                                          | 設定 説明                                               | ②「文字列連結プラグイン」にチェッ<br>クを入れ、追加をクリック。 |
| 文字列連結プラグイン<br>アプリの設定<br>プラグィ<br>追加<br>キャンセル                                                       |                                                     |                                    |
| プラグイン名                                                                                            | 説明                                                  |                                    |
| 文字列連結プラグイン                                                                                        | 文字列の連結が可能です                                         |                                    |

# 3. プラグイン設定

## ■追加した「文字列連結プラグイン」の設定画面に移動します。

| 文字列連結プラグイン アプリの設定 プラグイン                                                                                                    |   |
|----------------------------------------------------------------------------------------------------|---|
| プラグインの追加                                                                                                    |   |
|                                                                                                    |   |
| プラグイン ? ヘルプ                                                                                                    |   |
| プラグインの追加や設定を行うことができます。<br>この画面左上の[プラグインの追加]ボタンをクリックして、利用可能なプラグインから使用するプラグインを選択します。<br>利用可能なプラグインの登録は、kintone <mark>システム管理</mark> から行います(kintoneのシステム管理権限が必要です)。 |   |
|                                                                                                    |   |
| 追加したプラグイン                                                                                                    |   |
| 状態 😧 プラグイン名 設定 説明                                                                                                    |   |
| 有効     文字列連結プラグイン     文字列の連結が可能です                                                                                                    | Ē |
|                                                                                                    |   |
|                                                                                                    |   |
|                                                                                                    |   |
|                                                                                                    |   |
| 歯車のマークをクリックで                                                                                                    |   |
| <u> </u>                                                                                                    |   |

# 3. プラグイン設定

#### ■文字列連結プラグインの設定を行い保存ボタンをクリックします。

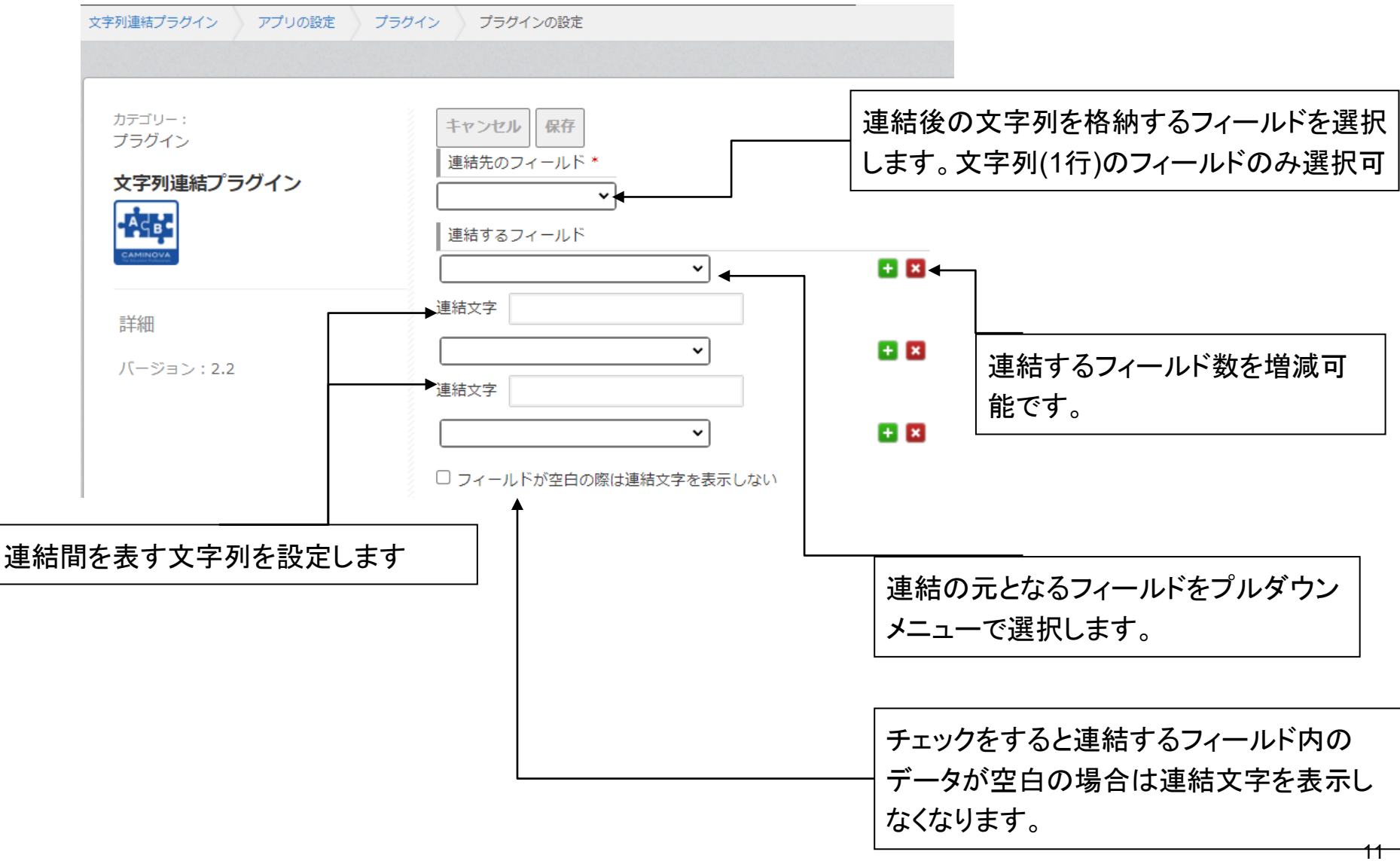

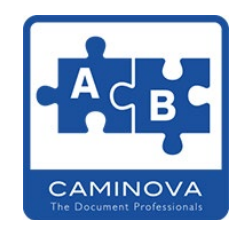

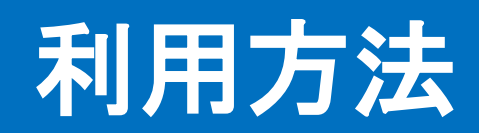

## 1. 文字列登録

#### ■連結したい文字列を入力し保存します。

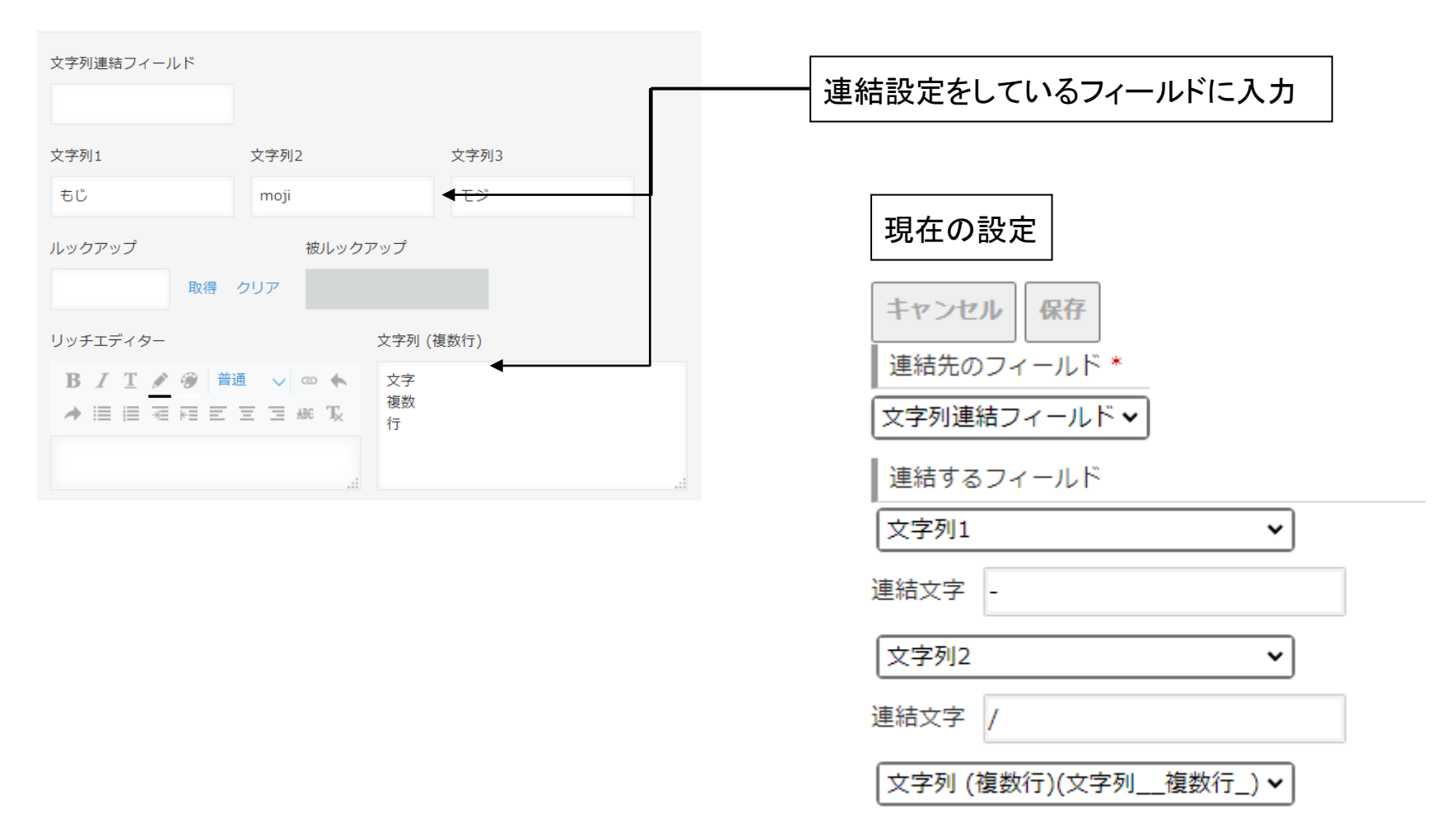

## 2. 内容確認

## ■連結後文字列を入れるフィールドを確認し、設定通り連結されていることを 確認してください。

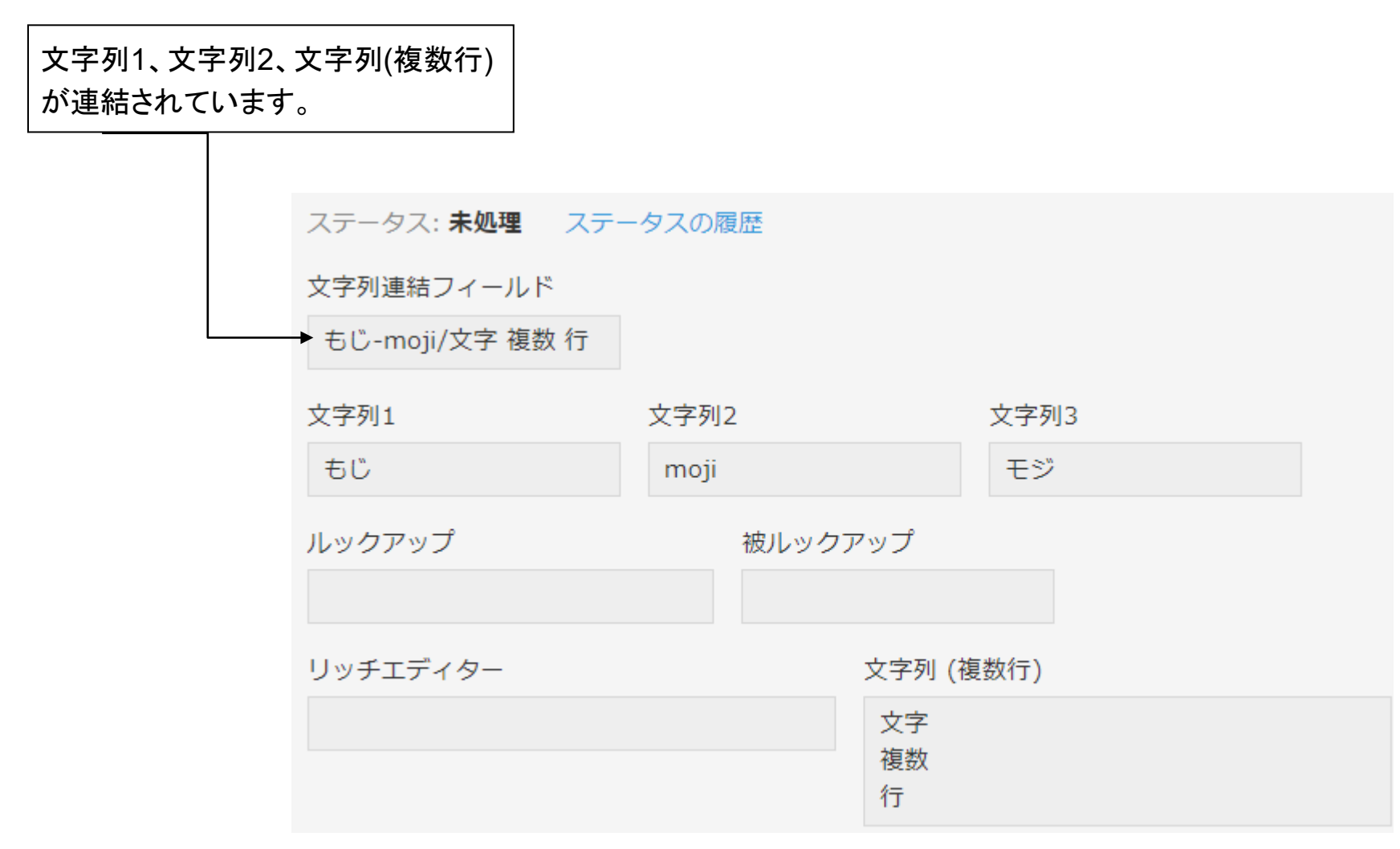

## 2. 連結できる項目、出来ない項目

- ■連結できるフィールド
  - ·文字列(1行)
  - ·文字列(複数)
  - ・リッチエディター( </u> ただし、タグ化してしまう点に注意)
  - ・ルックアップ
  - ・ドロップダウン、ラジオボタン

  - ・リンク
  - ・計算

■連結できないフィールド

- ・レコード番号、作成日時、更新日時
- ・ユーザー選択(組織、グループ含む)
- ・チェックボックス、複数選択
- ・添付ファイル
- ・テーブル内項目